# Rich FAQ Modul

# Dokumentation

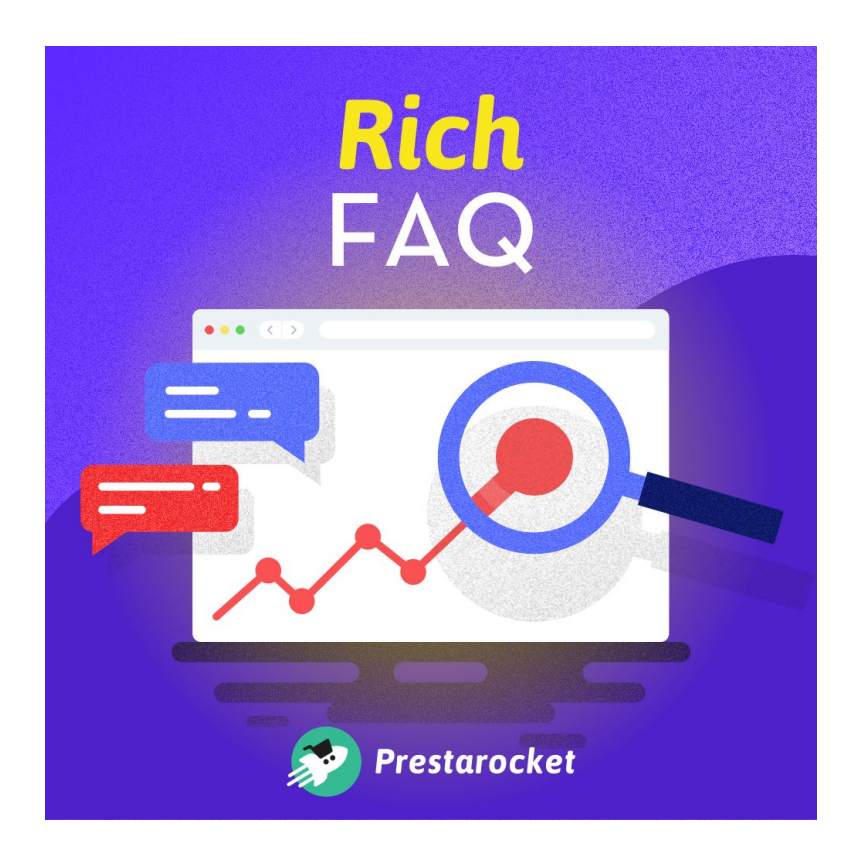

Autor: Prestarocket

Kompatibel für: Prestashop 1.7.2 und +

| 13/02/2020 | v1 | Erstmalige Dokumentation |
|------------|----|--------------------------|
|------------|----|--------------------------|

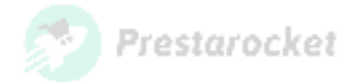

## Zusammenfassung

| Zusammenfassung                    | 2  |
|------------------------------------|----|
| Präsentation                       | 3  |
| Installation des Moduls            | 5  |
| Aus dem Backoffice                 | 5  |
| Von einem FTP-Zugang aus           | 6  |
| Verwendung des Moduls              | 7  |
| Erstellen einer Liste von Fragen   | 8  |
| Bearbeiten einer Liste von Fragen  | 10 |
| Frage/Antwort-Verwaltung           | 10 |
| Erstellen einer Frage/Antwort      | 11 |
| Lesen von Informationen von Google | 12 |
| Verwendung des Hakentyps           | 13 |
| Vielfältig                         | 13 |

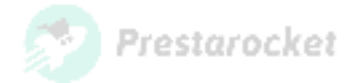

## Präsentation

Fügen Sie reichhaltige FAQs zu den Google-Suchergebnissen hinzu, um mehr Besucher anzuziehen.

Strukturierte Daten helfen, die Sichtbarkeit einer Website zu erhöhen.

Hier ist ein Beispiel für ein angereichertes Ergebnis für eine Seite mit häufig gestellten Fragen:

| Ach              | etez les plus grands vins de Chateauneuf du Pape 2017 au Meilleur Prix. Découvrez l'a<br>experts sur le millésime 2017.                                                                                                    | avis |
|------------------|----------------------------------------------------------------------------------------------------|------|
| Ţ                | Quel est l'avis des dégustateurs sur les vins de Chateauneuf du Pape millésime 2017 ?                                                                                                    | ^    |
| D<br>S<br>p<br>s | e l'avis des plus grands dégustateurs tels que Robert Parker ou l'équipe du Wine<br>pectator, l'année 2017 fut un grand millésime pour les vins de Châteauneuf du Pape en<br>articulier pour les vins rouges qui sont charnus, puissants et élégants. Les Blancs 2017<br>ont savoureux et fins. Consultez les Prix des Châteauneuf du Pape 2017 |      |
| \$               | Quel est le prix d'un Chateauneuf du Pape du millésime 2017 ?                                                                                                    | ~    |
| 6h               | Les Chateauneuf du Pape 2017 sont-ils des vins de garde ou à boire ?                                                                                                    | ~    |

- Beispiel für eine reichhaltige Schnipsel-reiche FAQ -

| y store               | ÊTEMENTS ACCESSORIES ART                                                                     |                                    | Search our catalog | Q |
|-----------------------|----------------------------------------------------------------------------------------------|------------------------------------|--------------------|---|
| me / Vêtements / Homm | nes                                                                                          |                                    |                    |   |
| HOMMES                | HOMMES<br>T-shirts, pulls, sweats à capuche et accessoin<br>originales pour tous les styles. | es pour hommes. Des basiques et de | s créations        |   |
| FILTER BY             |                                                                                              |                                    |                    |   |
|                       |                                                                                              |                                    |                    | _ |
|                       |                                                                                              |                                    |                    | _ |
| □ xL (1)              | There is 1 product.                                                                          | Sort by:                           | Relevance          | • |
| Color                 | -20%                                                                                         |                                    |                    |   |
| White (1)             | T-dairt Impenne Colleri<br>GLAR (22.94                                                       |                                    |                    |   |
|                       | Showing 1-1 of 1 item(s)                                                                     |                                    |                    |   |
|                       | 😐 This is a demonstratio                                                                     | n question                         |                    |   |
|                       | This is a demonstration answer                                                               |                                    |                    |   |
|                       | 😄 This is a second demonst                                                                   | ration question                    |                    |   |

- Beispiel für die Darstellung auf einer Seite Kategorie -

Die angereicherten "Frequently Asked Questions"-Ergebnisse sind in allen Ländern und Sprachen verfügbar, in denen die Google-Suche verwendet wird. Diese Funktion ist auf Desktops und mobilen Geräten verfügbar.

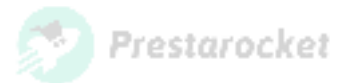

Erstellen Sie eine Liste von Fragen für eine CMS-Seite, eine Kategorie oder eine andere Seite Ihrer Website mit einem benutzerdefinierten Haken.

Fügen Sie ein Emoji zu Ihren Fragenlisten hinzu oder nicht.

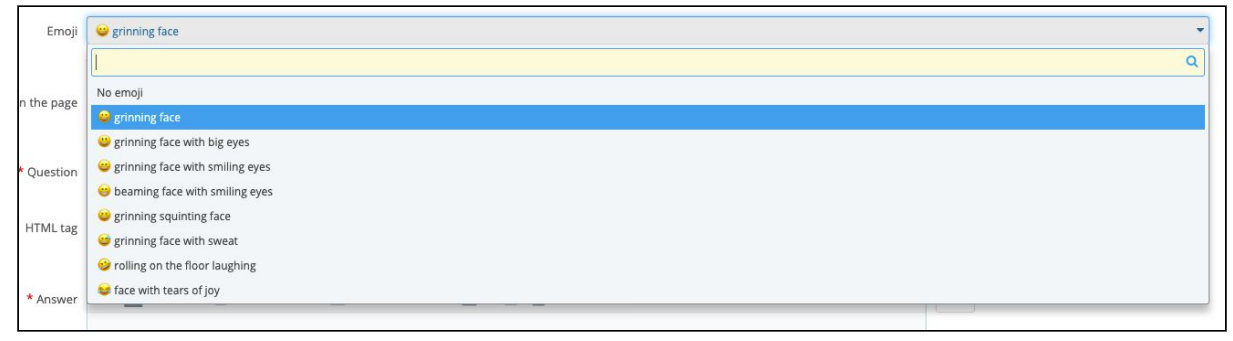

- Beispiel für Emoji verfügbar -

Das Modul berücksichtigt den mehrsprachigen Aspekt Ihrer Website.

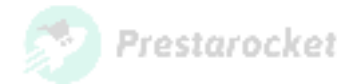

### Installation des Moduls

Installieren Sie das Modul über das PrestaShop Back Office oder mit FTP-Zugang.

Prüfen Sie vorher mit Ihrem Gastgeber, ob Ihr "/modules/"-Verzeichnis die richtigen Rechte (Schreibrechte) zum Laden von Dateien hat.

#### Aus dem Backoffice

Search (e.g.: product reference, custome 💿 View my shop 🛕 🐕 🙆 Module Manager / Modules Module manager 🚯 Upload a module 🛛 🗣 Connect to Addons marketplace 🛛 Help Alerts Updates Modules SELL ô Catalog Category Status Bulk actions Customer Setting: Customer Service All Categories V Show all modules V Uninstall il. Stats IMPROVE Administration Nodules Available quantities X Module Manager v2.0.0 - bv Adds a tab showing the quantity of available products for sale to the Stats Disable 🗸 🗌 PrestaShop dashboard. ... Rea Design **Best categories** Adds a list of the best categories to the Stats dashboard. ... Read more v2.0.0 - by Disable 🗸 🗌 Payment PrestaShop ۲ **Best customers** 3 0 v2.0.2 - by Adds a list of the best customers to the Stats dashboard. ... Read more Disable 🗸 🗌

Navigieren Sie im PrestaShop BackOffice im Menü "Module>Modulkatalog".

- Das Backoffice des PrestaShops -

Klicken Sie auf der sich öffnenden Seite oben rechts auf "Ein Modul installieren".

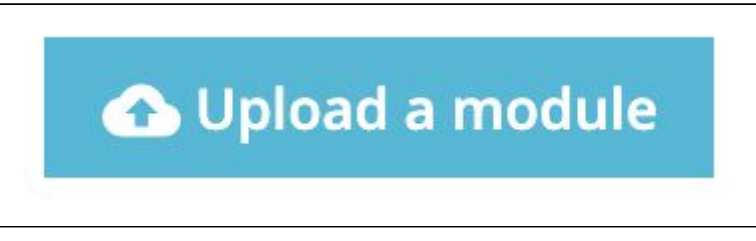

- Das Backoffice von Prestashop. Schaltfläche für den Modul-Import -

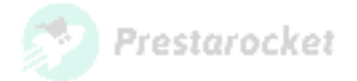

|                  | Julie                         |                                                           |                                   |
|------------------|-------------------------------|-----------------------------------------------------------|-----------------------------------|
|                  |                               | 6                                                         |                                   |
| 1<br>1<br>1      | Drop your r                   | nodule archive here or select                             | file                              |
| Please upload oi | ne file at a time, .zip or ta | ırball format (.tar, .tar.gz or .tgz). You<br>after that. | ur module will be installed right |
|                  |                               |                                                           |                                   |

Das Formular zum Hinzufügen eines Moduls wird in einem Popup-Fenster angezeigt:

- PrestaShop-Backoffice. Modul-Importformular -

Klicken Sie auf die Schaltfläche "Datei auswählen" und wählen oder ziehen Sie das Modularchiv von Ihrem Computer.

#### Von einem FTP-Zugang aus

Dekomprimieren Sie das Archiv auf Ihrem Computer und legen Sie den Modulordner im Verzeichnis "/modules/" Ihrer Website ab.

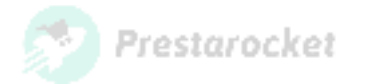

## Verwendung des Moduls

Um auf das Formular zur Erstellung von Fragenlisten zuzugreifen, gehen Sie bitte auf die linke Seite Ihres Back-Office "Katalog > Reichhaltige FAQ ".

| Rich FAQ          |                             |                               |        |         | (?)<br>Help       |
|-------------------|-----------------------------|-------------------------------|--------|---------|-------------------|
| Rich FAQ          |                             |                               |        |         |                   |
| GROUP OF RICH FAQ |                             |                               |        |         | 022               |
| ID Rich FAQ       | Public name of the Rich FAQ | Internal name of the Rich FAQ | Object | Display | Last modification |
|                   |                             | No records found              |        |         |                   |

- PrestaShop-Backoffice. Schnittstelle für die Verwaltung von Fragenlisten -

Von dieser Schnittstelle aus können Sie eine Liste von Fragen hinzufügen/ändern/löschen.

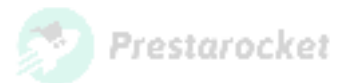

### Erstellen einer Liste von Fragen

Um eine Liste von Fragen zu erstellen, gehen Sie zur Schnittstelle der Modulverwaltung und klicken Sie auf die Schaltfläche "+" oben rechts. Dadurch gelangen Sie zur folgenden Schnittstelle.

| Rich FAQ           | AQ                                    |                                                                                                    | (?)<br>Help      |
|--------------------|---------------------------------------|----------------------------------------------------------------------------------------------------|------------------|
| Rich FAQ           |                                       |                                                                                                    |                  |
| ¢\$ GROUPE         | OF RICH FAQ                           |                                                                                                    |                  |
|                    | * Public name                         | Define a public name for your Rich FAQ group (this name can be used to manually call this FAQ group using a custom hook)      |                  |
|                    | * Display at the bottom of the page ? | YES NO<br>Define whether or not you want to display the Rich FAQ on your shop (will always be displayed in the search engine) |                  |
|                    | Where to view the Rich FAQ ?          | category \$                                                                                                    |                  |
|                    | Category page                         | <br>Define which category page to display the Rich FAQ on                                                                     | •                |
| <b>X</b><br>Cancel |                                       |                                                                                                    | <b>B</b><br>Save |

- PrestaShop-Backoffice. Schnittstelle zur Erstellung einer FAQ -

Definieren Sie in diesem Formular, auf welcher Seite Ihrer Website Sie Ihre Rich FAQ anzeigen möchten:

• Eine CMS-Seite :

| Where to view the Rich FAQ ? | cms \$                   |   |
|------------------------------|--------------------------|---|
| CMS page                     |                          | • |
|                              |                          |   |
|                              | Livraison                | 5 |
| ×                            | Mentions légales         |   |
| Cancel                       | Conditions d'utilisation |   |
|                              | A propos                 |   |
|                              | Paiement sécurisé        |   |

• Eine Kategorie-Seite :

| Where to view the Rich FAQ ? | category +            |   |
|------------------------------|-----------------------|---|
| Category page                |                       |   |
|                              |                       |   |
|                              | Vêtements             |   |
| ×                            | Hommes                |   |
| Cancel                       | Femmes                |   |
|                              | Accessories           |   |
|                              | Papeterie             |   |
|                              | Accessoires de maison |   |
|                              | Art                   | 9 |

SARL JUST WEB - RCS LILLE 530.269.174 - 37 square du Portugal 59000 LILLE

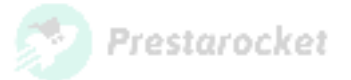

• Eine Produktseite : Es ist möglich, eine Suche nach dem Namen des Produkts, aber auch nach seiner Referenz durchzuführen.

| Where to view the Rich FAQ ? | product \$                       |
|------------------------------|----------------------------------|
| Product page                 |                                  |
|                              | ٩                                |
|                              |                                  |
| ×                            | [demo_1] T-shirt imprimé colibri |
| Cancel                       | [demo_3] Pull imprimé colibri    |

• Ein Haken :

Sie können eine Liste von Fragen mit einem benutzerdefinierten Haken anzeigen lassen. Mit dieser Methode können Sie eine Liste von Fragen an beliebiger Stelle auf Ihrer Website anzeigen. Allerdings müssen Sie den Hook-Aufruf manuell hinzufügen (siehe Verwendung des Hook-Typs).

Das Feld "Öffentlicher Name" ist ein gemeinsames Feld für alle Auswahlmöglichkeiten, es ist obligatorisch und ermöglicht es Ihnen, einen Namen zu definieren, der es Ihnen erleichtert, eine Liste von Fragen zu finden.

Sie können z.B. "Lieferung" als öffentlichen Namen definieren, wenn Sie die Liste der Fragen auf der Seite des Liefer-CMS hinzufügen möchten.

Sie haben auch die Möglichkeit zu wählen, ob eine Liste von Fragen auf der Seite angezeigt werden soll oder nicht.

Falls Ihre Seite den Inhalt Ihrer Fragenliste enthält (z.B. in der Kategoriebeschreibung), ist es wichtig, die Fragenliste nicht anzuzeigen, um eine Duplizierung des Inhalts zu vermeiden.

Auf Kategorieseiten werden die Fragen nur auf der ersten Seite der Liste angezeigt. Ab Seite 2 erscheinen sie nicht mehr, um die SEO zu optimieren.

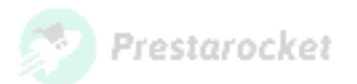

#### Bearbeiten einer Liste von Fragen

Um eine reichhaltige FAQ zu modifizieren, scrollen Sie das Vorschlagsfeld nach unten und klicken Sie auf "Modifizieren".

| Rich FAQ          |                             |                               |                  |         |                     | Pelp     |
|-------------------|-----------------------------|-------------------------------|------------------|---------|---------------------|----------|
| Rich FAQ          |                             |                               |                  |         |                     |          |
| GROUP OF RICH FAQ | 1                           |                               |                  |         |                     | 022      |
| ID Rich FAQ       | Public name of the Rich FAQ | Internal name of the Rich FAQ | Object           | Display | Last modification   |          |
| 1                 | Rich FAQ                    | rich-faq                      | Category: Hommes | Yes     | 03/19/2020 23:27:57 | € View 👻 |
|                   |                             |                               |                  |         |                     |          |

- Schnittstelle zur Erstellung einer reichhaltigen FAQ -

## Frage/Antwort-Verwaltung

Nachdem Sie Ihre Rich FAQ erstellt haben, fügen Sie eine Liste von Fragen/Antworten hinzu, indem Sie auf die Schaltfläche "Anzeigen" der betreffenden Rich FAQ klicken.

|             |                 |              |              |        |                   |                       | G                 |
|-------------|-----------------|--------------|--------------|--------|-------------------|-----------------------|-------------------|
| II FAC      | 2. RICH FAQ     |              |              |        |                   |                       | Back to Rich FAQs |
| OF QUESTION | 15 2            |              |              |        |                   |                       | 022               |
|             | ID Rich FAQ 🔻 🔺 | Question 🔻 🔺 | Position 🔻 🔺 | Active | Creation date 🔻 🔺 | Last modification 🔻 🔺 |                   |
| -           |                 |              | -            | - +    |                   | **                    | Q Search          |
|             |                 |              | •            |        | 03/19/2020        | 02/10/2020            | A Edit -          |
|             | 1               | Question 1   | ф.           | ~      | 05/15/2020        | 03/19/2020            | ar cuit +         |

- Fragen/Antworten Management-Schnittstelle -

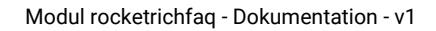

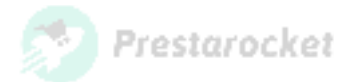

#### **Erstellen einer Frage/Antwort**

Fügen Sie eine Frage/Antwort hinzu, indem Sie auf die Schaltfläche "+" in der rechten oberen Ecke klicken.

| h FAC      | Q: Rich FAQ     |              |              |        |                   |                       | ADD NEW 25 |
|------------|-----------------|--------------|--------------|--------|-------------------|-----------------------|------------|
| OF QUESTIO | NS 2            |              |              |        |                   |                       | 02>_       |
|            | ID Rich FAQ 🕶 🔺 | Question 🔻 🔺 | Position 🔻 🔺 | Active | Creation date 💌 🔺 | Last modification 🔻 🔺 |            |
| - [        |                 |              |              | - +    |                   | **                    | Q Search   |
|            | 1               | Question 1   | <b>+</b> 1   | ~      | 03/19/2020        | 03/19/2020            | 🖋 Edit 💌   |
|            |                 |              |              |        | 02/10/2020        | 02/10/2020            | A Edit -   |

- Schnittstelle zur Erstellung von Fragen/Antworten - Schaltfläche "Hinzufügen" -

#### Sie werden auf die folgende Schnittstelle zugreifen:

| Rich FAQ: Rich FAQ                                                                                                    | G<br>Back to Rich FAQs | <b>?</b><br>Help |
|----------------------------------------------------------------------------------------------------|------------------------|------------------|
| ¢\$ QUESTION / ANSWER                                                                                                    |                        |                  |
| Emoji No emoji   An emoji can be displayed to the left of the question                                                                           |                        | •                |
| Display the emoji on the page YES NO Define if you want to display or not the emoji on your shop (will always be displayed in the search engine) |                        |                  |
| * Question fr•                                                                                                    |                        |                  |
| HTML tag h2 +<br>Choice of the HTML tag to use to surround the question                                                                          |                        |                  |
| *Answer <> <u>A</u> B <i>I</i> <u>U</u> ∓ ** G⊃ <u>E</u> • <u>E</u> • <u>E</u> • <u>E</u> Paragraph • fr •                                       |                        |                  |
| Active ? YES NO                                                                                                    |                        |                  |
| <b>X</b><br>Cancel                                                                                                    | s:                     | ave              |

- Schnittstelle zum Erstellen einer Frage/Antwort -

Sie greifen auf ein Formular zu, um eine Frage/Antwort zu erstellen.

Diese Felder tragen dem mehrsprachigen Aspekt Ihrer Website Rechnung.

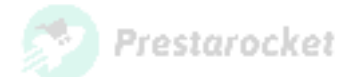

#### Lesen von Informationen von Google

Nachdem Sie Ihre Rich FAQ und Fragen/Antworten erstellt haben, werden diese auf der ausgewählten Seite angezeigt.

Ein JsonLd-Skript wird zu Ihrer Seite hinzugefügt. Sein Zweck ist es, Ihre Rich-FAQ-Daten an den Googlebot zu übergeben, der Ihre Seite besucht, so dass ein Rich-FAQ-Snippet in einer Google-Suche angezeigt werden kann (das Erscheinen der FAQ in den Suchergebnissen hängt allein von Google ab).

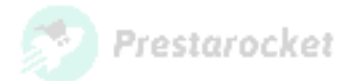

## Verwendung des Hakentyps

## Warnung: Dieser Teil erfordert, dass Sie den Code Ihres Themas ändern. Es ist wichtig, dass Sie ein Entwickler oder ein fortgeschrittener Benutzer sind.

Wenn Sie einen Hook verwenden wollen, um Ihre Rich FAQ anzuzeigen, müssen Sie den Aufruf in der TPL der gewünschten Seite hinzufügen.

Der hinzuzufügende Code lautet wie folgt:

#### {widget name="rocketrichfaq" faq="interner Name der Faq"}

Dieser Code berücksichtigt zwei Parameter:

- Der erste ist der Name des "rocketrichfaq"-Widgets, dieser Parameter wird immer derselbe sein.
- Der zweite ist der Name Ihrer Rich FAQ. Er wird aus dem von Ihnen definierten öffentlichen Namen erstellt. Sie können den Namen Ihrer Rich FAQ in der Verwaltungsschnittstelle der Rich FAQ finden.

## Vielfältig

Zur Information finden Sie hier die Liste der vom Modul verwendeten Haken:

- Kopfzeile: Erlaubt Ihnen, das Skript mit Ihren Fragenlisten in der Kopfzeile Ihrer Website hinzuzufügen.
- displayRocketFaqInhalt: Haken, mit dem Sie Ihre Fragenlisten an einer bestimmten Stelle auf Ihrer Website aufrufen können.
- displayContentWrapperBottom: Inhalt anzeigen: Standardhaken, der zur Anzeige der Fragenlisten verwendet werden kann.

Aus Leistungssicht verwendet dieses Modul die Cache-Verwaltung.